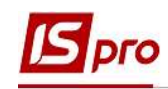

## Настройка алиментов на 2-х детей

Формирование удержаний по алиментам и исполнительным листам для каждого работника, у которого есть исполнительный лист, выполняется в подсистеме Учет труда и заработной платы, в группе Картотека, в модуле Лицевые счета работников.

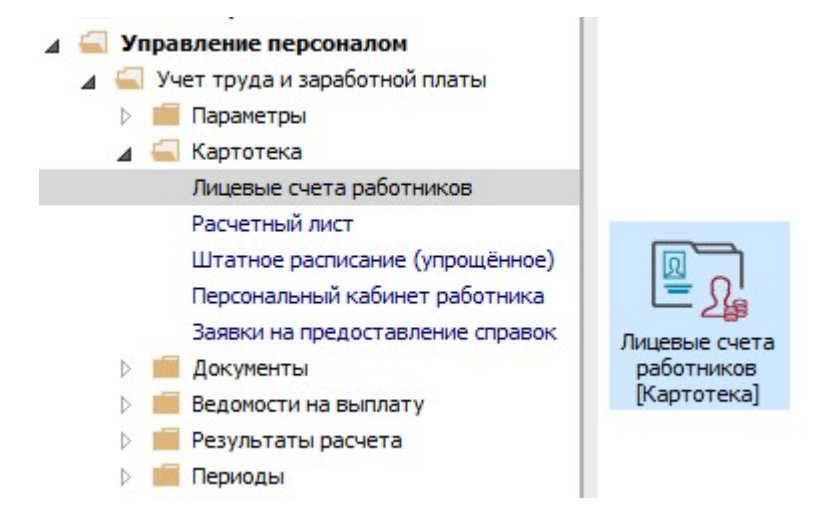

Рассмотрим пример настройки для выплаты алиментов на 2-х детей при условии расчета алиментов в процентном отношении от дохода.

Для этого необходимо создать удержание типа **Алименты** на получателя алиментов. Согласно предоставленных документов удержание формируется долей от дохода.

Обращаем внимание! Часть заработка (дохода) матери, отца, которая будет взиматься как алименты на ребенка, определяется судом.

В случае взыскания алименты на двух и более детей, суд определяет единую долю от заработка (дохода) матери, отца на их содержание, которая будет взиматься до достижения старшим ребенком совершеннолетия.

В Лицевом счете работника в разделе Назначения и перемещения в пункте Постоянные удержания необходимо указать данные для расчета.

- 1. Для создания новой записи курсор установить в верхнюю табличную часть.
- 2. По пункту меню Реестр / Создать или клавише Insert открыть окно создания.
- 3. По клавише F3 открыть окно с перечнем видов оплат.
- 4. В окне Выбор вида оплаты осуществить выбор постоянного удержания с видом оплаты Алименты из группы Исполнительные листы (код или название вида оплаты могут иметь другое значение).
- 5. Нажать кнопку ОК.

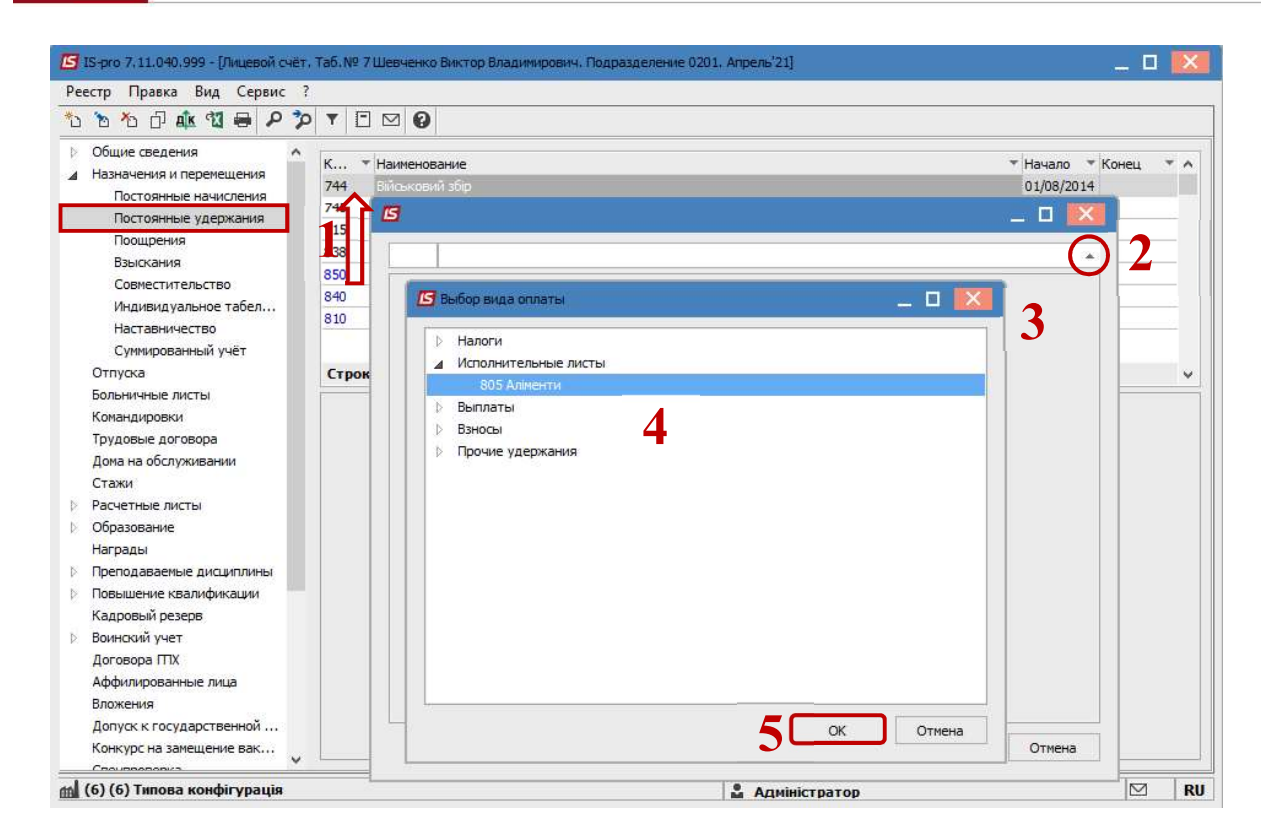

6. Выбрать Способ выплаты (сейчас чаще всего выбирается Банк).

| Б IS-pro 7, 11.040.999 - [Лицевой счёт.<br>Реестр. Правка Вид. Сервис. ?                                                                                                    | . таб.№ 7 Шевчен                                                                      | ко Виктор Владимирович. Подразделение 0201.                      | Апрель'21]                        | _ 0 🐹 |
|----------------------------------------------------------------------------------------------------|---------------------------------------------------------------------------------------|------------------------------------------------------------------|-----------------------------------|-------|
| <ul> <li>*2 *2 ロ Ak *2 号 ア *</li> </ul>                                                                                                    |                                                                                       |                                                                  |                                   |       |
| <ul> <li>Общие сведения</li> <li>Назначения и перечещения<br/>Постоянные удержания<br/>Постоянные удержания<br/>Поощрения<br/>Взыскания<br/>Совместительство<br/>Индивидуальное табел<br/>Наставничество<br/>Сумированный учёт<br/>Отпуска<br/>Больничные листы<br/>Командировки<br/>Трудовые договора<br/>Дома на обслуживании<br/>Стажи</li> <li>Расчетные листы</li> <li>Образование<br/>Награды</li> <li>Преподаваеные дисциплины<br/>Повышение квалификации<br/>Кадровый резерв</li> <li>Воинский учет<br/>Договора ПТХ<br/>Аффилированные лица<br/>Вложения<br/>Допуск к государственной<br/>Конкурс на замещение вак</li> </ul> | К ¥ Наимен<br>744 Військо<br>745 <b>Г5</b><br>715 838 805<br>840 Спок<br>810<br>Строк | Аліненти<br>Аліненти<br>об<br>Касса<br>Почта<br>Банк<br>Сбербанк | т   Нача<br>010<br>П<br><br>СК От | иена  |
| 📶 (6) (6) Типова конфігурація                                                                                                    |                                                                                       |                                                                  | 🔓 Адміністратор                   | RU    |

- 7. Заполнить поля:
  - Дату начала начислений по исполнительному листу;
  - Дату окончания удержания по исполнительному листу;
  - Указать Дату рождения ребенка;
  - Указать Дату рождения 2-го ребенка;

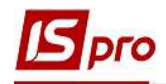

- Процент удержания;
- Указать Получателя;
- Контрагента;
- Банк;
- Расчетный счет;
- Лицевой счет.

Для корректного расчета алиментов с процентным определением необходимо заполнить также поля:

- Максимальный % от заработка;
- Не менее % от прожиточного минимума;
- Не более 10 прожиточных минимумов.
- 8. Для сохранения операции нажать кнопку ОК.

| 3                               | 7 –                                                | ×       |
|---------------------------------|----------------------------------------------------|---------|
| 805 Аліменти                    |                                                    |         |
| Способ                          | Банк                                               | <br>^   |
| Ведомость                       |                                                    |         |
| Дата начала                     | 02/04/2021                                         |         |
| Дата конца                      | 02/07/2025                                         | <br>1   |
| Дата рождения ребёнка           | 03/07/2007                                         | 1       |
| ФИО ребёнка                     |                                                    | 1       |
| Дата рождения 2-го ребёнка      | 21/10/2015                                         | 1       |
| Дата рождения 3-го ребёнка      |                                                    | 1       |
| Макс. % от заработка            | 50                                                 | 1       |
| Не менее % от прожиточного мин. | 50                                                 | <br>1   |
| Процент                         | 33.00                                              |         |
| Сумма                           |                                                    | <br>1   |
| Задолженность                   |                                                    | <br>1   |
| Остаток                         |                                                    | <br>1   |
| Дата начала индексации          |                                                    | <br>-11 |
| Получатель                      | Шевченко М.М.                                      | <br>1   |
| ИНН                             | 311111122                                          | 1       |
| Индекс                          |                                                    | 1       |
| Адрес                           |                                                    |         |
| Контрагент                      | ТВБВ № 10026/0712 філії головного управління по м. | 1       |
| Банк                            | ФГОЛОВНЕ УПРАВЛІННЯ ПО АТОЩАД М.КИЇВ               | 1       |
| Расчетный счет                  | 292439712011                                       | 1       |
| Лицевой счет                    | 11111                                              | 1       |
| Р/С сбора                       |                                                    | <br>1   |
| Вид сбора                       |                                                    | 1       |
| Срочный тариф                   |                                                    | 1       |
| Исполнительный лист             |                                                    | 1       |
| • Дата                          |                                                    | 1       |
| • Номер                         |                                                    | 1       |
| Название исполнительного док-та |                                                    | 1       |
| Не более 10 прожиточных мин.    | Да                                                 | V       |

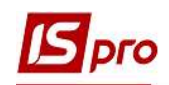

**9.** У работника в **Постоянных удержаниях** отобразилась новая запись, согласно которой будет проводиться удержание алиментов.

|         | b n 🛝 🕲 🖶 👂 🎾        |        |                                  |                                                    |           |     |
|---------|----------------------|--------|----------------------------------|----------------------------------------------------|-----------|-----|
| Общи    | е сведения           | in the |                                  |                                                    | Letterer. |     |
| и Назна | чения и перемещения  | к      | <ul> <li>Наименование</li> </ul> | * Начало *                                         | Конец     | * / |
| П       | остоянные начисления | 744    | Військовий збір                  | 01/08/2014                                         |           |     |
| По      | остоянные удержания  | 745    | Військовий збір з лік            | сарняних ФСС 01/08/2014                            |           |     |
| П       | ощрения              | 715    | Податок з доходів                | 01/01/2004                                         |           |     |
| Ba      | ыскания              | 838    | Компенсація розбал               | ансу заборгованості за ДФ/ЕК                       |           |     |
| Co      | вместительство       | 850    | Виплата зарплати                 | 01/09/2020                                         |           |     |
| Ин      | ндивидуальное табел  | 840    | Аванс                            | 01/09/2020                                         |           |     |
| Ha      | ставничество         | 810    | міжрозрах, виплата               | 01/09/2020                                         | 02/02/20  | 25  |
| C       | имированный учёт     | 805    | Алменти                          | 02/04/2021                                         | 02/07/20. | 20  |
| Отпу    | ка                   | Стро   | к: 8                             |                                                    |           |     |
| Больн   | ичные листы          | Canac  | 5                                | Enve                                               |           |     |
| Коман   | дировки              | Childe |                                  | Dank                                               |           |     |
| Трудо   | вые договора         | Ведон  | юсть                             |                                                    |           | _   |
| Дома    | на обслуживании      | Проце  | энт                              | 33.00                                              |           |     |
| Стаж    | <b>1</b>             | Получ  | атель                            | Шевченко М.М.                                      |           |     |
| Расче   | тные листы           | Инде   | KC .                             |                                                    |           |     |
| Обра:   | зование              | Адре   | -                                |                                                    |           | _   |
| Награ   | ды                   | Конт   | агент                            | ТВБВ № 10026/0712 філії головного управління по м. |           | _   |
| Препо   | даваемые дисциплины  | Банк   |                                  |                                                    |           | _   |
| 1 10861 | шение квалификации   | Damie  |                                  |                                                    |           |     |
| кадр    | овыи резерв          | Pacqe  | тный счет                        | 292439/12011                                       |           | _   |
| Боинс   | кии учет             | Лицев  | зой счет                         | 11111                                              |           |     |
| Add     |                      | Источ  | ник финансирования               | Загальний фонд державного бюджету                  |           |     |
| Вложи   | инроваловіє лица     | Табли  | ца коэффициентов                 |                                                    |           |     |
| Допу    | к к государственной  |        |                                  |                                                    |           |     |
| Конка   | пс на замещение вак  |        |                                  |                                                    |           |     |

После заполнения данных по исполнительному листу, в расчетном листе будет проводиться автоматический расчет суммы удержания. По необходимости, можно пересмотреть расчеты в расчетном листе работника.

Для дальнейших действий перейти к разделу **Расчетные листы** и в табличной части по клавише **Enter** открыть **Расчетный лист** за текущий период.

10. На закладке вида Стандартный или Табличный (выбор выполняется для вашего удобства) в разделе Удержания курсор установить на запись вида Алименты.

11. По контекстному меню выбрать пункт Разъяснение расчета.

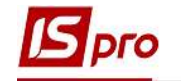

| Peect,            |                                                                                         |                    |                          |                                         |          |                          |                                                                                      |                                                                     |                                                                                 |                                                                                                    |                                 |          |        |                      |                                                                                              |
|-------------------|-----------------------------------------------------------------------------------------|--------------------|--------------------------|-----------------------------------------|----------|--------------------------|--------------------------------------------------------------------------------------|---------------------------------------------------------------------|---------------------------------------------------------------------------------|----------------------------------------------------------------------------------------------------|---------------------------------|----------|--------|----------------------|----------------------------------------------------------------------------------------------|
| - *               | о правка вид Серви                                                                      |                    | ar                       |                                         |          |                          |                                                                                      |                                                                     |                                                                                 |                                                                                                    |                                 |          |        |                      |                                                                                              |
|                   |                                                                                         |                    | 2                        |                                         |          |                          |                                                                                      |                                                                     | -                                                                               |                                                                                                    | 22-55                           |          |        |                      | 12200                                                                                        |
| 7                 | Шевченко Викто                                                                          | ор Влади           | мирович                  |                                         | • •      | Апрел                    | ль'21 (текущи                                                                        |                                                                     |                                                                                 | ini:                                                                                                |                                 | *        | E      | 0                    |                                                                                              |
| Іодра:            | деление: 0201 Адміністраці                                                              | я                  |                          |                                         |          | Катего                   | рия: О                                                                               | ж                                                                   | Выре                                                                            | зать                                                                                                |                                 |          |        |                      | Ctrl+X                                                                                       |
| ,олжн             | ость: 14 Спеціаліст 1 ка                                                                | атегорії           |                          | 1200.00                                 |          | График                   | с: 1 40-годи                                                                         | F                                                                   | Копи                                                                            | ровать                                                                                              |                                 |          |        |                      | Ctrl+C                                                                                       |
| БГОТЕ             | а: 10 оклад<br>а: Отсутствуют                                                           |                    | -                        | 500.00                                  |          | Факт:                    | 22 17                                                                                | តា                                                                  | Встав                                                                           | ИТЬ                                                                                                 |                                 |          |        |                      | Ctrl+V                                                                                       |
| ол-во             | ставок: 1.000                                                                           |                    |                          |                                         |          |                          |                                                                                      | 2                                                                   | 0                                                                               | 0000                                                                                                |                                 |          |        |                      |                                                                                              |
| Φ:                | Bce                                                                                     |                    |                          |                                         |          |                          |                                                                                      | -                                                                   | Откр                                                                            | ыть                                                                                                 |                                 |          |        | C                    | tri+Enter                                                                                    |
| -                 |                                                                                         |                    |                          |                                         |          |                          |                                                                                      | 10                                                                  | Созд                                                                            | ать                                                                                                 |                                 |          |        |                      | Ins                                                                                          |
| CT                | андартныи Табличны                                                                      | и Фо               | нды Пров                 | водки                                   |          |                          |                                                                                      | 2                                                                   | Изме                                                                            | нить                                                                                                |                                 |          |        |                      | F4                                                                                           |
|                   |                                                                                         |                    |                          |                                         |          |                          |                                                                                      |                                                                     | Стор                                                                            | нирова                                                                                              | ть                              |          |        |                      | Alt+S                                                                                        |
| ⟨од               | Нациспение                                                                              |                    |                          |                                         |          |                          |                                                                                      |                                                                     |                                                                                 |                                                                                                    |                                 |          |        |                      | 1 Planta 1                                                                                   |
|                   | TIG WOICHING                                                                            | дни                | часы                     | Сумма                                   | ^        | Код                      | Удержание                                                                            | *0                                                                  | Удалі                                                                           | ить                                                                                                 |                                 |          |        |                      | F8                                                                                           |
|                   | Апрель'21                                                                               | дни                | часы                     | Сумма                                   | î        | Код                      | Удержание<br>Апрель'21                                                               | <b>*</b> 0                                                          | Удалі<br>Прос                                                                   | ить<br>:мотр                                                                                        |                                 |          |        |                      | F8<br>Alt+F3                                                                                 |
| 10                | Апрель'21<br>Оклад                                                                      | дни<br>22          | часы<br>175.00           | Сумма 5'300.00                          | ^        | Код<br>715               | Удержание<br>Апрель'21<br>Податок з доз                                              | ъ                                                                   | Удалі<br>Прос                                                                   | ить<br>мотр                                                                                         |                                 | пеаста   | пенио  | Shi                  | F8<br>Alt+F3                                                                                 |
| 10<br>386         | Апрель'21<br>Оклад<br>Доплата до мінімальної                                            | дни<br>22<br>. 22  | часы<br>175.00<br>175.00 | Сумма<br>5'300.00<br>700.00             | <b>^</b> | Код<br>715<br>744        | Удержание<br>Апрель'21<br>Податок з до:<br>Військовий збі                            | *o                                                                  | Удалі<br>Прос<br>Экспл                                                          | ить<br>мотр<br>орт теку                                                                             | ущего г                         | предстан | вления | Shi                  | F8<br>Alt+F3<br>ft+Ctrl+E                                                                    |
| 10<br>386         | Апрель <sup>1</sup> 21<br>Оклад<br>Доплата до мінімальної                               | дни<br>22<br>. 22  | Часы<br>175.00<br>175.00 | Сумма<br>5'300.00<br>700.00             | <b>^</b> | Код<br>715<br>744<br>805 | Удержание<br>Апрель'21<br>Податок з дох<br>Військовий збі<br>Аліменти                | *                                                                   | Удалі<br>Прос<br>Экспл<br>Печа                                                  | ить<br>мотр<br>орт теку<br>ть                                                                       | ущего г                         | предстан | вления | Shi                  | F8<br>Alt+F3<br>ft+Ctrl+E<br>F9                                                              |
| 10<br>386         | оклад<br>Оклад<br>Доплата до мінімальної                                                | дни<br>22<br>. 22  | 175.00<br>175.00         | Сумма<br>5'300.00<br>700.00             |          | Код<br>715<br>744<br>805 | Удержание<br>Апрель'21<br>Податок з до:<br>Військовий збі<br>Аліменти                | <sup>™</sup><br>₽                                                   | Удалі<br>Прос<br>Экспи<br>Печа<br>Найт                                          | ить<br>:мотр<br>орт теку<br>ть<br>и запис                                                           | ущего г<br>: <b>ь</b>           | предстан | вления | Shi                  | F8<br>Alt+F3<br>ft+Ctrl+E<br>F9<br>F7                                                        |
| 10<br>386         | анель"21<br>Оклад<br>Доплата до мінімальної                                             | дни<br>22<br>. 22  | часы<br>175.00<br>175.00 | Сумма<br>5'300.00<br>700.00             |          | Код<br>715<br>744<br>805 | Удержание<br>Апрель'21<br>Податок з доз<br>Військовий збі<br>Аліменти                | ት<br>                                                               | Удалі<br>Прос<br>Экспі<br>Печа<br>Найт<br>Найт                                  | ить<br>мотр<br>орт теку<br>ть<br>и запис<br>и дальц                                                 | ущего г<br><b>ъ</b><br>⊔е       | предстан | вления | Shi                  | F8<br>Alt+F3<br>ft+Ctrl+E<br>F9<br>F7<br>Alt+F7                                              |
| 10<br>386         | И апрель'21<br>Оклад<br>Доплата до мінімальної                                          | дни<br>22<br>. 22  | 175.00<br>175.00         | Сумма<br>5'300.00<br>700.00<br>6'000.00 |          | Код<br>715<br>744<br>805 | Удержание<br>Апрель'21<br>Податок з до:<br>Військовий збі<br>Аліменти                | わ<br>母 の か                                                          | Удалі<br>Прос<br>Экспі<br>Печа<br>Найт<br>Найт<br>SOL t                         | ить<br>мотр<br>орт теку<br>ть<br>и запис<br>и дальц<br>хедакто                                      | ущего г<br>г <b>ь</b><br>De     | предстан | вления | Shi<br>Shift+        | F8<br>Alt+F3<br>ft+Ctrl+E<br>F9<br>F7<br>Alt+F7                                              |
| 10<br>386<br>Стро | Изполоти<br>Апрель'21<br>Оклад<br>Доплата до мінімальної<br>Итого начислено:<br>к: 3    | дни<br>22<br>. 22  | часы<br>175.00<br>175.00 | Сумма<br>5'300.00<br>700.00<br>6'000.00 | >>       | Код<br>715<br>744<br>805 | Удержание<br>Апрель'21<br>Податок з доз<br>Військовий збі<br>Аліменти<br>1011<br>с 4 | 10<br>Π<br>10<br>10<br>10<br>10<br>10<br>10<br>10<br>10<br>10<br>10 | Удалі<br>Прос<br>Экспи<br>Печа<br>Найт<br>Найт<br><u>SQL</u> р<br>Заме          | ить<br>орт теку<br>ть<br>и запис<br>и дальц<br>редакто<br>тки                                       | ущего г<br>т <b>ь</b><br>р      | предстан | вления | Shi<br>Shift+        | F8<br>Alt+F3<br>ft+Ctrl+E<br>F9<br>F7<br>Alt+F7<br>Ctrl+F12<br>Alt+F1                        |
| 10<br>386<br>Стро | Изполосили:<br>Апрель'21<br>Оклад<br>Доплата до мінімальної<br>Итого начислено:<br>к: 3 | 22<br>. 22         | Часы<br>175.00<br>175.00 | Сумма<br>5'300.00<br>700.00<br>6'000.00 |          | Код<br>715<br>744<br>805 | Удержание<br>Апрель'21<br>Податок з до:<br>Військовий збі<br>Аліменти<br>10<br>с 4   |                                                                     | Удалі<br>Прос<br>Экспи<br>Печа<br>Найт<br>Найт<br><u>SQL</u> р<br>Заме          | ить<br>мотр<br>орт теку<br>ть<br>и запис<br>и дальц<br>редакто<br>тки                               | ущего г<br>ъ<br>р               | предстан | вления | Shi<br>Shift+        | F8<br>Alt+F3<br>ft+Ctrl+E<br>F9<br>F7<br>Alt+F7<br>Alt+F7<br>Ctrl+F12<br>Alt+F1              |
| 10<br>386<br>Стро | Апрель'21<br>Оклад<br>Доплата до мінімальної<br>Итого начислено:<br>к: 3                | 21ни<br>22<br>. 22 | Часы<br>175.00<br>175.00 | Сумма<br>5'300.00<br>700.00<br>6'000.00 | <b>^</b> | Код<br>715<br>744<br>805 | Удержание<br>Апрель'21<br>Податок з до:<br>Військовий збі<br>Аліменти<br>101<br>с. 4 |                                                                     | Удалі<br>Прос<br>Экспи<br>Печа<br>Найт<br>Найт<br>Заме<br>Сооб                  | ить<br>мотр<br>орт теку<br>ть<br>и запис<br>и дальц<br>редакто<br>тки<br>щения                      | ущего г<br>њ<br>р               | предстан | вления | Shi<br>Shift+        | Alt+F3<br>Alt+F3<br>ft+Ctrl+E<br>F9<br>F7<br>Alt+F7<br>Alt+F7<br>Alt+F1                      |
| 10<br>386<br>Стро | Изнологияс<br>Апрель'21<br>Оклад<br>Доплата до мінімальної<br>Итого начислено:<br>к: 3  | 22<br>. 22         | цасы<br>175.00<br>175.00 | Сумма<br>5'300.00<br>700.00<br>6'000.00 |          | Код<br>715<br>744<br>805 | Удержание<br>Апрель'21<br>Податок з до:<br>Військовий збі<br>Аліменти<br>101<br>с. 4 | *2<br>●<br>ク<br>か<br>□                                              | Удалі<br>Прос<br>Экспи<br>Печа<br>Найт<br>Найт<br>SQL ;<br>Заме<br>Сооб<br>Муль | ить<br>мотр<br>орт теку<br>ть<br>и запис<br>и запис<br>и дальц<br>оедакто<br>тки<br>щения<br>тикарм | ущего г<br>њ<br>р<br><b>кан</b> | предстан | вления | Shi<br>Shift+<br>Shi | F8<br>Alt+F3<br>ft+Ctrl+E<br>F9<br>F7<br>Alt+F7<br>Ctrl+F12<br>Alt+F1<br>Alt+F1<br>ft+Ctrl+9 |

12. Появится протокол, где указано с какой суммы рассчитаны алименты, какой процент удержания, выполнен контроль согласно прожиточного минимума на каждого ребенка в зависимости от возраста и т.д.

| Период:                       | Апрель'21                                                             |             |
|-------------------------------|-----------------------------------------------------------------------|-------------|
| вид оплаты:                   | SUS ANIMENTU                                                          |             |
| Сумма;                        | 2039.91                                                               |             |
| источник                      | ЗАПИСИ                                                                |             |
| - Метод р                     | расчета: Алименты                                                     |             |
| - Источни                     | ик финансирования: 00000001 Загальний фонд державного бюджету         |             |
| - Запись                      | рассчитана компьютером.                                               |             |
| - Удержан                     | ние определено в закладке "Удержания" Лицевого счета.                 |             |
| - Основан                     | ние отсутствует.                                                      |             |
| - Процент                     | т удержания: 33.00                                                    |             |
| - Способ                      | перечисления: Банк                                                    |             |
| - Получат                     | тель: Шевченко М.М.                                                   |             |
| PACHET                        |                                                                       |             |
| Планов                        | вая сумма алиментов: 2059.91                                          |             |
| - Sa a                        | апрель'21: 2059.91                                                    |             |
| - No                          | сходная сумма: 4610.45                                                |             |
| - c                           | Оклад: 5300.00                                                        |             |
| - I                           | Податок з доходів: -1080.00                                           |             |
| - J                           | Доплата до мінімальної зарплати: 700.00                               |             |
| - E                           | Військовий збір: -90.00                                               |             |
| - E                           | Всето: 4830.00                                                        |             |
| - E                           | Расчет суммы пропорционально отработанным дням за период с 2 и        | по 30 число |
| - c                           | Сумма: 4610.45 = 4830.00 * 21 / 22                                    |             |
| - Про                         | оцент удержания: 33.00                                                |             |
| - Про                         | оцент от исходной суммы:                                              |             |
| 152                           | 21.45 = 4610.45 * 33.00% / 100%                                       |             |
| =                             |                                                                       |             |
| Сумма ал                      | лиментов не может оыть меньше, чем 50% прожиточного минимума:         | 2158.00     |
|                               | дата рождения ребенка: 03/07/07                                       |             |
|                               | Bospact pedenka na 30/04/21: 13 Jet                                   |             |
|                               | Ippowround pofours: 21/10/15                                          |             |
|                               | data pozdenna pecenna. 21/10/15<br>Boznacm neferra va 30/04/21: 5 mam |             |
|                               | Dospaci pedenka na 50/01/21. 5 Mer                                    |             |
| - 0                           | Общий прожиточный минимам: 4316.00                                    |             |
| 215                           | 58.00 = 4316.00 * 50 / 100                                            |             |
| - Pac                         | счет пропорционально плановым рабочим дням.                           |             |
| - Кол                         | личество дней в месяще с 1 по 30: 22                                  |             |
| - Кол                         | личество дней в интервале с 2 по 30; 21                               |             |
|                               | MMa: 2059.909091 = 2158 / 22 * 21                                     |             |
| - CVI                         | перечисления:                                                         |             |
| - Суљ<br>- Сумма г            | 1 - 2058 81                                                           |             |
| - Сум<br>- Сумма г<br>2059.91 | 1 - 2003.91                                                           |             |
| - Сум<br>- Сумма г<br>2059.91 | 1 - 2005.51                                                           |             |

## IS pro

**Обращаем внимание!** Если после достижения совершеннолетия старшим ребенком никто из родителей не обратился в суд с иском об определении размера алиментов на других детей, алименты взыскиваются за вычетом той равной доли, которая приходилась на ребенка, достигшего совершеннолетия.

В этом случае, дополнительные документы не будут предоставляться. Необходимо будет создать новое удержание типа **Алименты** с информацией о новом размере алиментов на других детей с соответствующей долей от дохода.

Обращаем внимание! Взыскание алиментов на дочь, сына, которые достигли совершеннолетия и продолжают обучение (до достижения 23–летнего возраста) и в связи с этим нуждаются в материальной помощи, осуществляется в судебном порядке по новому исковому заявлению.

В этом случае, предоставляются соответствующие документы, на основании которых создается новое удержание типа Алименты с внесением необходимой информации.